## ECRIRE Une nouvelle, un article, une info...

1. Se connecter en tant que rédacteur :

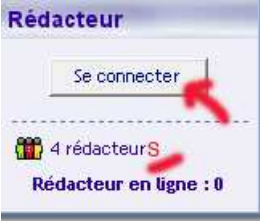

- 2. Voici la liste des actions disponibles :
  - a/ Ecrire une « nouvelle ». Dans le cadre central du site.
  - b/ Ecrire un article : Pour écrire dans
    « Vie de l'établissement ».
  - c/ Ecrire une info : Cela se passe dans « Extra Free Box »
- 3. Ecrire un article dans « Vie de l'établissement » :
  - Une fenêtre intermédiaire s'ouvre. Cliquer sur ...

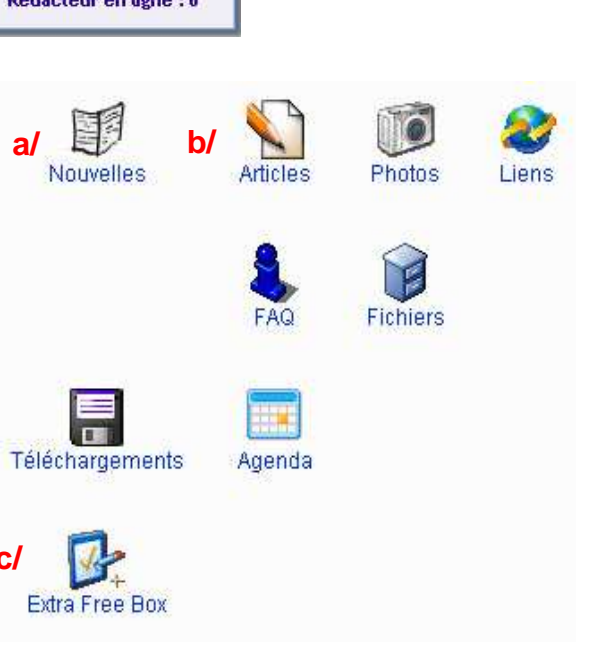

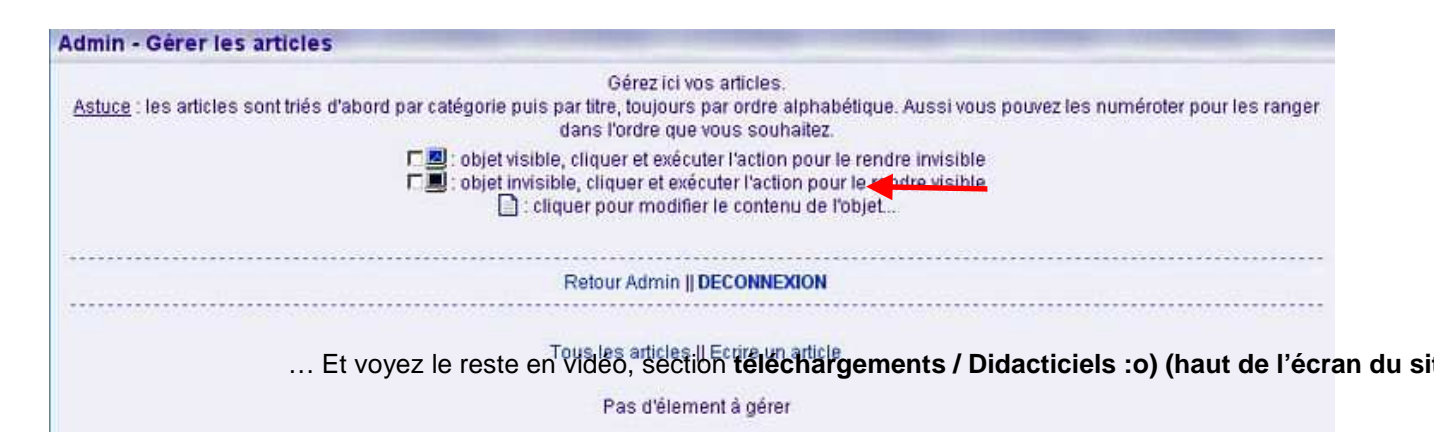